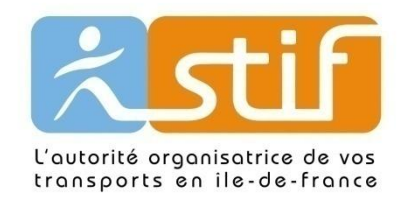

# Référence au service Vianavigo.com

Présentation des dispositifs d'affiliation au service Vianavigo permettant aux internautes de préparer leurs déplacements en transport en commun sur l'Ile-de-France.

V 0.2

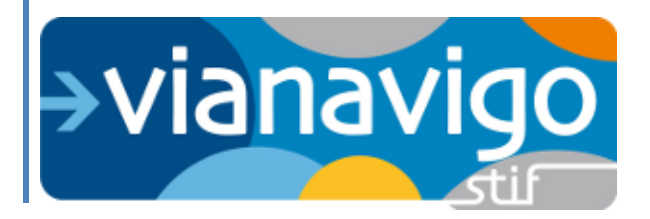

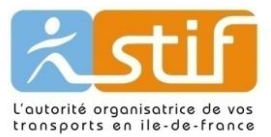

#### Historique du document

| Version | Date       | Rédacteur        | Commentaire                                 |
|---------|------------|------------------|---------------------------------------------|
| V1      | 19/03/2012 | STIF/DE/PSEE/JLP | Version initiale                            |
| V2      | 15/12/2013 | STIF/DE/PSEE/JLP | Version modifiée (Formulaire d'affiliation) |

#### Sommaire

| 1 | Objet du document et attendus | . 2 |
|---|-------------------------------|-----|
| 2 | Les flux RSS                  | . 2 |
| 3 | Lien d'affiliation            | . 3 |
| 4 | Formulaire d'affiliation      | . 4 |

#### **1** OBJET DU DOCUMENT ET ATTENDUS

<u>Vianavigo.com</u> est un site Internet du STIF qui permet à tous les franciliens et voyageurs occasionnels, d'organiser leur trajet en transport en commun en toute simplicité. Regroupant les informations des 74 entreprises de transports d'Île-de-France, Vianavigo propose : une recherche d'itinéraire sur la base des horaires planifiés, la personnalisation des paramètres, plusieurs possibilités de parcours, des alertes « infos trafic », horaires, plan de lignes, etc.

Le présent document vise à présenter les différents services proposés gratuitement par Vianavigo en matière d'affiliation pour des sites tiers.

Ces services ne sont pas sujets à la signature d'une convention.

Ces services sont disponibles librement depuis la rubrique <u>http://www.vianavigo.com/fr/nos-</u> services/affiliation-au-service-vianavigo/

## **2 LES FLUX RSS**

Vianavigo propose de diffuser les **informations trafic du jour** majeures du réseau (réseaux RATP, Transilien et OPTILE) via la mise à disposition 3 **flux RSS**.

Ce service est accessible depuis la page : <u>http://www.vianavigo.com/fr/nos-services/abonnement-aux-flux-rss-vianavigo/</u> ou <u>http://www.vianavigo.com/fr/actualites-trafic/</u>

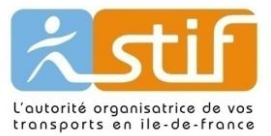

Flux RSS des actualités

 Flux RSS des travaux

Flux RSS des infos trafic

# Les informations trafic sont **produites par les transporteurs**. Elles sont relayées par Vianavigo **7jr/7 de 6h à 23h**.

Les 3 flux proposés concernent principalement le réseau ferré (train, RER, métro, Tramway) :

- Le flux Actualités liste toutes les actualités trafics en cours.
- Le flux Travaux liste tous les travaux (perturbations prévues) en cours
- Le flux **infos trafic** liste toutes les perturbations imprévues en cours.

Exemple de restitution de flux :

| ne H - Trains supprimés.                                                                                                    |
|----------------------------------------------------------------------------------------------------|
| i 19 mars 2012, 13:47:00 🔶                                                                                                    |
| ncident technique sur un train perturbe le trafic sur la ligne H. Les trains suivants sont supprimés: GARE DU NORD SURFACE 13H49 - MONTSOULT MAFFLIERS 14H2                                                                                                    |
| e information concerne                                                                                                    |
| R C: incident affectant voie à Austerlitz.                                                                                                    |
| i 19 mars 2012, 13:25:03 🔶                                                                                                    |
| ncident affectant la voie en gare de Paris Austerlitz perturbe le trafic sur la ligne C du RER. Des retards, des suppressions ponctuelles ou des modifications de<br>serte sont possibles en direction du sud de la ligne. SNCF Transilien.<br>e information concerne 📧 C                                                                                                    |
| ne P: Tx Paris / Meaux les 25 mars et 1er avril                                                                                                    |
| i 19 mars 2012, 10:41:46 🗲                                                                                                    |
| travaux de maintenance des voies en gare d'Esbly modifient la circulation des trains sur la ligne P - axe Paris Est / Meaux - les dimanches 25 mars et 1er avril 2012<br>ir de 22h50. Les trains PICI de 22h50, 23h20 et 23h50 au départ de Meaux et à destination de Paris Est sont supprimés. Une substitution routière est mise en place<br>e Vaires Torcy, Chelles Gournay et Paris Est. SNCF Transilien.<br>r plus d'informations. cliquez ici<br>e information concerne |

## **3** LIEN D'AFFILIATION

Il est possible pour un tiers disposant d'un site Internet de faire référence à Vianavigo par le logo officiel du service. Le dispositif est **gratuit et sans engagement**.

Exemple d'intégration : <u>http://www.cars-lacroix.fr/html/lignes-regulieres.php</u>

Pour récupérer ce lien, consulter la page suivante : http://www.vianavigo.com/fr/nos-services/affiliation-au-service-vianavigo/

Les étapes pour obtenir le lien sont les suivantes :

1. Renseigner le formulaire d'inscription en utilisant un mail valide et en précisant le site Internet sur lequel sera utilisé le logo

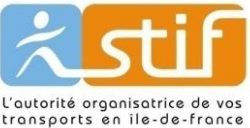

| Merci de re        | nplir le formulaire ci-dessous pour poursuivre la procédure d'affiliation. En appuyant sur le bouton VALIDER, |
|--------------------|----------------------------------------------------------------------------------------------------|
| un e-mail c        | nnenani un nen u acuvalion vous sera envoye. En cirqu'alt Sul Ce fielt, Effischption sera acuvee.             |
| Nom                |                                                                                                    |
|                    |                                                                                                    |
| Adresse            |                                                                                                    |
| Adresse<br>Email * |                                                                                                    |

- 2. Vianavigo vous envoie un mail de validation : cliquez sur le lien dans le corps du message du mail pour poursuivre la procédure
- Vianavigo s'ouvre sur une nouvelle page d'options : choisissez le type de lien à insérer sur votre site, puis cliquez sur SUIVANT

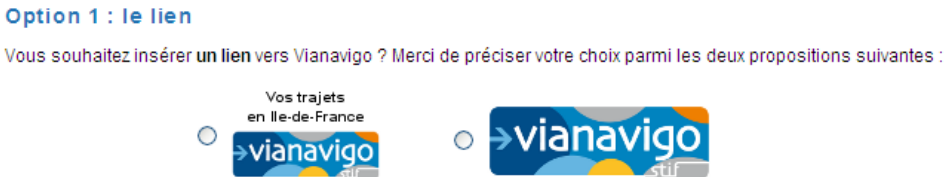

4. Vous obtenez au final, le code html à insérer sur votre site (par un copier / coller) :

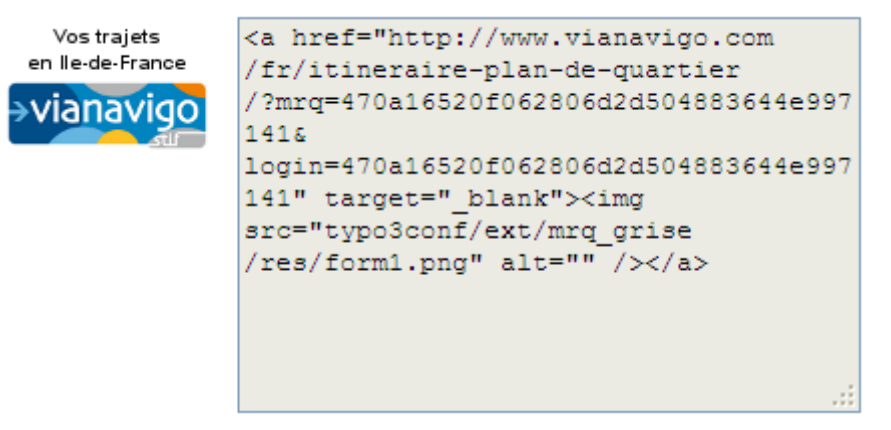

#### **4** FORMULAIRE D'AFFILIATION

Il est possible pour un tiers disposant d'un site Internet de faire référence à Vianavigo par un formulaire d'affiliation qui permet à l'internaute de saisir sa demande sur le site tiers. **Le formulaire est paramétrable**. La réponse est affichée dans une nouvelle fenêtre sur le site vianavigo.com. Le dispositif est **gratuit et sans engagement**.

Exemple d'intégration : <u>http://www.idf.veolia-transport.fr/</u>

Pour récupérer ce lien, consulter la page suivante : <u>http://www.vianavigo.com/fr/nos-services/affiliation-au-service-vianavigo/</u>

Les étapes pour obtenir le lien sont les suivantes :

1. Renseigner le formulaire d'inscription en utilisant un mail valide et en précisant le site Internet sur lequel sera utilisé le logo

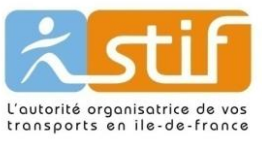

| Merci de rempli | le formulaire ci-dess   | sous pour poursuiv | vre la procédure d'affiliati | on. En appuyant su     | le bouton VALIDER |
|-----------------|-------------------------|--------------------|------------------------------|------------------------|-------------------|
| un e-mail conte | nant un lien d'activati | on vous sera envo  | yé. En cliquant sur ce lier  | , l'inscription sera a | activée.          |
| _               |                         |                    |                              |                        |                   |
| Nom             |                         |                    |                              |                        |                   |
| Adresse         |                         |                    |                              |                        |                   |
| Email *         |                         |                    |                              |                        |                   |
|                 |                         |                    |                              |                        |                   |

- 2. Vianavigo vous envoie un mail de validation : cliquez sur le lien dans le corps du message du mail pour poursuivre la procédure
- 3. Vianavigo s'ouvre sur une nouvelle page d'option : choisissez l'option 2 (formulaire), puis cliquez sur SUIVANT

| Option 2 : le formula                       | re                                                                                             |
|---------------------------------------------|------------------------------------------------------------------------------------------------|
| Vous souhaitez insérer un fo<br>formulaire. | rmulaire de saisie sur votre site ? En choisissant cette option, vous pourrez personnaliser le |
|                                             | −>Vianavigo خtif                                                                               |
| ۲                                           | Train - RER - Métro - Tramway - TZen - Bus De Départ (Exemple : Auber, Pai                     |

Arrivée (Exemple : 2 rue jules

25/10/2013 Départ à 🛊 14h 🛊 28 🛊

Horaires

4. Vous pouvez personnaliser votre formulaire suivant 2 options :

А

Date

a. **Fixer le lieu de destination** (adresse de votre magasin par exemple). Dans cas, décochez la case Arrivée, remplissez l'adresse de destination en le sélectionnant dans la liste proposée et renseigné un libellé qui sera affiché (par exemple l'enseigne de votre magasin)

J'y vais

|   | A z rue jules vallès evry              | Libellé associé | Mon magasin |
|---|----------------------------------------|-----------------|-------------|
| ✓ | adresses :<br>2 rue JULES VALLES, Evry |                 |             |

- b. Masquer la date et heure de recherche : la recherche se fera sur la date et heure courante de l'interrogation. Il suffit pour cela de décocher la case « date et heure de la demande »
- 5. Cliquez sur SUIVANT
- 6. Vous obtenez au final, le code html à insérer sur votre site (par un copier / coller) :

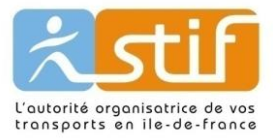

La génération du code a été effectuée. Pour intégrer le lien ou le formulaire sur votre site, il suffit de copier / coller l'ensemble du code à droite (sans le modifier), dans le code HTML de votre page Internet.

| →Vianavigo —                       | - RER - Métro -Tramway - TZen - Bus      |
|------------------------------------|------------------------------------------|
| De Départ (Exemple : Auber, Paris) | Arrivée (Exemple : 2 rue jules Valles, I |
| Date 17/04/2014                    | Départ à 🛊 10h 🛊 13 🛊                    |
| <style type="text/css"></style>    |                                          |

Déplacez le contenu de la balise <SCRIPT></SCRIPT> dans le head de votre page HTML et vérifiez que le javascript ajouté n'entre pas en conflit avec votre propre javascript.

Pour toute question relative à ce dispositif d'affiliation, merci de nous contacter en utilisant le formulaire de contact du site.